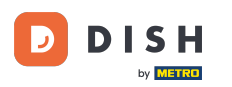

## • Kliknij na Lokalizacje w sekcji RESTAURACJA.

| Dashboard                      |   |                      |                          | = 🔺 📌 🙆                                |
|--------------------------------|---|----------------------|--------------------------|----------------------------------------|
| 🔹 DASHBOARD                    |   |                      |                          |                                        |
| 🖃 RESTAURANT                   | ~ |                      |                          |                                        |
| Locations                      |   | Total Orders<br>10   | Total Sales<br>€ 116.37  | Total Delivery Orders<br>€ 0.00        |
| Legal Information              |   |                      |                          |                                        |
|                                |   |                      |                          |                                        |
| L业 SALES                       |   | Tatal Dick up Orders | Total Last Salas         |                                        |
| MARKETING                      |   | € 224.26             | € 107.89                 |                                        |
| LUSERS                         |   | Reports Chart        |                          |                                        |
| 🖌 DESIGN                       |   |                      |                          | January 26, 2023 - February 24, 2023 - |
| LOCALISATION                   |   | 3                    | Orders Customers Reviews |                                        |
| TOOLS SYSTEM rsion - 164db7043 |   | 2                    |                          |                                        |
|                                |   |                      |                          | ?                                      |

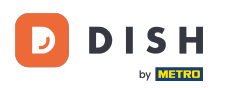

## • Kliknij ikonę ołówka, aby edytować informacje o lokalizacji restauracji.

| ð              | Locations         |   |                |                    |            |                |               |         |      |                  | •     |         | \$    | 0 |
|----------------|-------------------|---|----------------|--------------------|------------|----------------|---------------|---------|------|------------------|-------|---------|-------|---|
| <b>£</b> 6 (   | DASHBOARD         |   | 📋 Delete       | Download CSV list  |            |                |               |         |      |                  |       |         |       | ۲ |
| <b>e</b> ;     | RESTAURANT        | ~ | N/             | AME                | CITY       | OFFER DELIVERY | OFFER PICK-UP | STATUS  | LINK |                  |       |         |       | ₽ |
|                | Locations         |   | 🗆 🥒 Re         | estaurant Jane Doe | Düsseldorf | Enabled        | Enabled       | Enabled |      |                  |       |         |       |   |
|                | Legal Information |   |                |                    |            |                |               |         |      |                  |       |         |       |   |
| <b>11</b> •    | KITCHEN           | < |                |                    |            |                |               |         |      |                  |       |         |       |   |
| <u>स्ति</u> २  | SALES             | < |                |                    |            |                |               |         |      |                  |       |         |       |   |
| Let 1          | MARKETING         | < |                |                    |            |                |               |         |      |                  |       |         |       |   |
| <b>.</b> .     | USERS             | < |                |                    |            |                |               |         |      |                  |       |         |       |   |
| 1              | DESIGN            | < |                |                    |            |                |               |         |      |                  |       |         |       |   |
| ф I            | LOCALISATION      | < |                |                    |            |                |               |         |      |                  |       |         |       |   |
| 1              | TOOLS             | < |                |                    |            |                |               |         |      |                  |       |         |       |   |
| <b>¢</b> \$ \$ | SYSTEM            | < |                |                    |            |                |               |         |      |                  |       |         |       |   |
| resion         |                   |   |                |                    |            |                |               |         |      | Privacy Settings | FAQIN | lew Fea | tures |   |
|                |                   |   | Items Per Page | 100 -              |            |                |               |         |      |                  |       |         |       | 3 |

## • Kliknij na zakładkę Opakowanie .

D

| Location Edit       | it |                                                                                           | = 🔺 📌 🙆                                                                           |
|---------------------|----|-------------------------------------------------------------------------------------------|-----------------------------------------------------------------------------------|
| 🔹 DASHBOARD         |    | Save Save & Close                                                                         |                                                                                   |
| 🚍 RESTAURANT        | ~  | Location Order Settings Packaging Opening Hours Payments Delivery                         | orderdirect                                                                       |
| Locations           |    | Name of the Restaurant                                                                    | Slug                                                                              |
| Legal Information   |    | Restaurant Jane Doe                                                                       |                                                                                   |
|                     | <  |                                                                                           | Use ONLY alpha-numeric lowercase characters and make sure it is unique GLOBALLY.  |
|                     |    | Email                                                                                     | Telephone                                                                         |
| LE SALES            |    |                                                                                           | +491                                                                              |
| MARKETING           | <  | Establishment ID                                                                          | Logo                                                                              |
| LUSERS              | <  |                                                                                           | e                                                                                 |
|                     |    |                                                                                           | Select a logo for this location.                                                  |
| JESIGN              |    | Header image                                                                              | Webshop Status                                                                    |
|                     | <  | 2                                                                                         | Enabled                                                                           |
| 🖌 TOOLS             | <  | Select an image for your location that is displayed in the header of your DISH Order page | It your webshop is open, customers can see it and are able to place online orders |
|                     |    | Subscription Status                                                                       | Address 1                                                                         |
| ¢° SYSTEM           | <  | Inactive Active Suspended                                                                 | Metrostraße 1                                                                     |
| rension : fa4db7043 |    |                                                                                           |                                                                                   |
|                     |    |                                                                                           | · · · · · · · · · · · · · · · · · · ·                                             |
|                     |    |                                                                                           |                                                                                   |

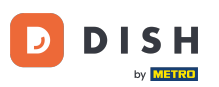

0

DISH Order - Jak włączyć opcję wielokrotnego użytku pojemników na żywność

Włącz ten przycisk , aby zaoferować klientom opcję wielokrotnego użytku pojemnika na żywność podczas realizacji transakcji.

| 6  | Location Edi      | t  |                                                                                                    | a 📌          | 0      |
|----|-------------------|----|----------------------------------------------------------------------------------------------------|--------------|--------|
| Ð  | DASHBOARD         |    | Save & Close                                                                                                    |              |        |
| =  | RESTAURANT        | ~  | Location Order Settings Packaging Opening Hours Payments Delivery orderdirect                                                                                                    |              |        |
|    | Locations         |    | Offer reusable food container                                                                                                    |              |        |
|    | Legal Information |    |                                                                                                    |              | _      |
| T1 | KITCHEN           | <  | This setting allows your customers to choose reusable food containers in the checkout.                                                                                                    |              |        |
| ш  | SALES             | <  |                                                                                                    |              |        |
|    |                   |    | Reusable Food Container Provider Name (optional) Deposit (optional)                                                                                                    |              |        |
| 2  | MARKETING         |    | Provider Nr.1 C 2,00                                                                                                    |              |        |
| ÷  | USERS             | <  | Additional Information for your customer                                                                                                    |              |        |
| 1  | DESIGN            | ×. |                                                                                                    |              |        |
| ۲  | LOCALISATION      | <  |                                                                                                    |              |        |
| ×  | TOOLS             | <  | Provide your customers with details about whether they need to add a provider taken at checkout or other relevant information                                                                                                    |              | 4      |
| \$ | SYSTEM            | <  | All information given in this section is only used to inform customers. DISH Order does not charge or handle any deposits for reusable food containers. If you offer reusable food container, the whole be managed separately with its provider. | e process ne | eds to |
|    |                   |    |                                                                                                    |              |        |
|    |                   |    | Bolines: Pattiane FFAO Ha                                                                                                    | ur Paaturaa  | 8      |

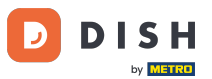

Proszę wpisać nazwę dostawcy pojemników na żywność wielokrotnego użytku oraz depozyt. Uwaga : DISH Order nie pobiera ani nie obsługuje żadnych depozytów za pojemniki na żywność wielokrotnego użytku. Cały proces musi być zarządzany przez dostawcę.

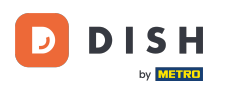

| Location Ed                                                                                                    | lit | = * * · · · ·                                                                                                    | 3 |  |  |  |  |  |  |
|----------------------------------------------------------------------------------------------------|-----|----------------------------------------------------------------------------------------------------|---|--|--|--|--|--|--|
| DASHBOARD                                                                                                    |     | Save & Close                                                                                                    |   |  |  |  |  |  |  |
| 🚍 RESTAURANT                                                                                                    | ~   | Location Order Settings Packaging Opening Hours Payments Delivery orderdirect                                                                                                    |   |  |  |  |  |  |  |
| Locations                                                                                                    |     | Offer reusable food container                                                                                                    | _ |  |  |  |  |  |  |
|                                                                                                    | <   | This setting allows your customers to choose reusable food containers in the checkout.                                                                                                    |   |  |  |  |  |  |  |
| MARKETING                                                                                                    | <   | Reusable Food Container Provider Name (optional)     Deposit (optional)       Provider Nr.1                                                                                                    |   |  |  |  |  |  |  |
| LUSERS                                                                                                    | <   | Additional Information for your customer                                                                                                    |   |  |  |  |  |  |  |
|                                                                                                    | ¢   |                                                                                                    |   |  |  |  |  |  |  |
|                                                                                                    | č,  |                                                                                                    |   |  |  |  |  |  |  |
| ¢\$ SYSTEM                                                                                                    | <   | Provide your customers with details about whether they need to add a provider token at checkout or other relevant information.<br>All information given in this section is only used to inform customers. DISH Order does not charge or handle any deposits for reusable food containers. If you offer reusable food container, the whole process needs to be managed separately with its provider. |   |  |  |  |  |  |  |
| 1000-000-004<br>1000-004<br>1000-000<br>1000-000<br>1000-00000<br>1000-000<br>1000-000<br>1000-000<br>1000-000<br>1000-000<br>1000-000<br>1000-000<br>1000-000<br>1000-000<br>1000-000<br>1000-000<br>1000-000<br>1000-000<br>1000-000<br>1000-000<br>1000-000<br>1000-000<br>1000-000<br>1000-000<br>1000-000<br>1000-0000<br>1000-0000<br>1000-0000<br>1000-0000<br>100000000 |     | Debunari Cabbinan I FAO I Mari Fantsuna                                                                                                    |   |  |  |  |  |  |  |

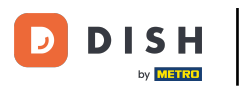

## • Teraz zapisz zmiany.

| e  | Location Edi      | t |                                                                                                    | -         | •         |       | 0  |
|----|-------------------|---|----------------------------------------------------------------------------------------------------|-----------|-----------|-------|----|
| Ð  | DASHBOARD         |   | Save & Close                                                                                                    |           |           |       |    |
| =  | RESTAURANT        | ~ | Location Order Settings Packaging Opening Hours Payments Delivery orderdirect                                                                                                    |           |           |       |    |
|    | Locations         |   | Offer reusable food container                                                                                                    |           |           |       |    |
|    | Legal Information |   |                                                                                                    |           |           |       |    |
| 11 | KITCHEN           | < | This setting allows your customers to choose reusable food containers in the checkout.                                                                                                    |           |           |       |    |
| ш  | SALES             | < |                                                                                                    |           |           |       |    |
|    |                   |   | Reusable Food Container Provider Name (optional) Deposit (optional)                                                                                                    |           |           |       |    |
| L. | MARKETING         | < | Provider Nr.1 C 2,00                                                                                                    |           |           |       |    |
| •  | USERS             | < | Additional Information for your customer                                                                                                    |           |           |       |    |
| 1  | DESIGN            | < |                                                                                                    |           |           |       |    |
| ۰  | LOCALISATION      | < |                                                                                                    |           |           |       |    |
| ×  | TOOLS             | < | Provide your customers with details shout whether they need to add a provider taken at checkout or other relevant information                                                                     |           |           |       | 4  |
|    |                   |   | All information given in this section is only used to inform customers. DISH Order does not charge or handle any deposits for reusable food containers. If you offer reusable food container, the | ne whole  | process   | needs | to |
| ¢  | SYSTEM            | < | be managed separately with its provider.                                                                                                    |           |           |       |    |
|    |                   |   |                                                                                                    |           |           |       |    |
|    |                   |   | Driven Cattings I F                                                                                                    | hrù I him | o l'antio | 6     | 3  |

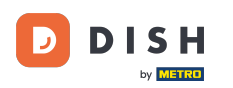

Klienci mogą teraz wybrać opcję wielokrotnego użytku pojemnika na żywność w sklepie podczas realizacji transakcji.

| Restaurant Jane Doe                                                                                                    |                  |      | View Menu Login Regist                                              | English 🗘 |  |
|----------------------------------------------------------------------------------------------------|------------------|------|---------------------------------------------------------------------|-----------|--|
| <ul> <li>Your order settings</li> <li>Pick-up</li> <li>As soon as possible (30 min)</li> </ul>                                                            |                  | Edit | Your Order  Spaghetti Bolognese Peperoni (€ 1.99) Sweetcon (€ 1.99) | € 15.48   |  |
| First Name                                                                                                    | Last Name        |      | - Spaghetti Carbonara                                               | €8.99     |  |
| Jane<br>Email                                                                                                    | Doe<br>Telephone |      | Enter coupon code                                                   | *         |  |
| j.doe@web.com                                                                                                    | +49 		 12345667  |      | Sub Total:                                                          | € 24.47   |  |
| Packaging<br>Use Reusable Food Container by Provider Nr.1<br>This aption requires a deposit of € 200 per container that is charged a<br>delivery/pick up. | ieparately an    |      | Confirm                                                             |           |  |
| Payment Method                                                                                                    |                  |      |                                                                     |           |  |
| <ul> <li>Card payment in the restaurant</li> </ul>                                                                                                    |                  |      |                                                                     |           |  |
| Cash payment                                                                                                    |                  |      |                                                                     |           |  |
| 🔿 РауРај                                                                                                    | O PayPal         |      |                                                                     |           |  |
| Add Comments                                                                                                    |                  |      |                                                                     |           |  |
|                                                                                                    |                  |      |                                                                     |           |  |

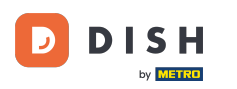

Informacje te są również dostępne w terminalu zamówień DISH.

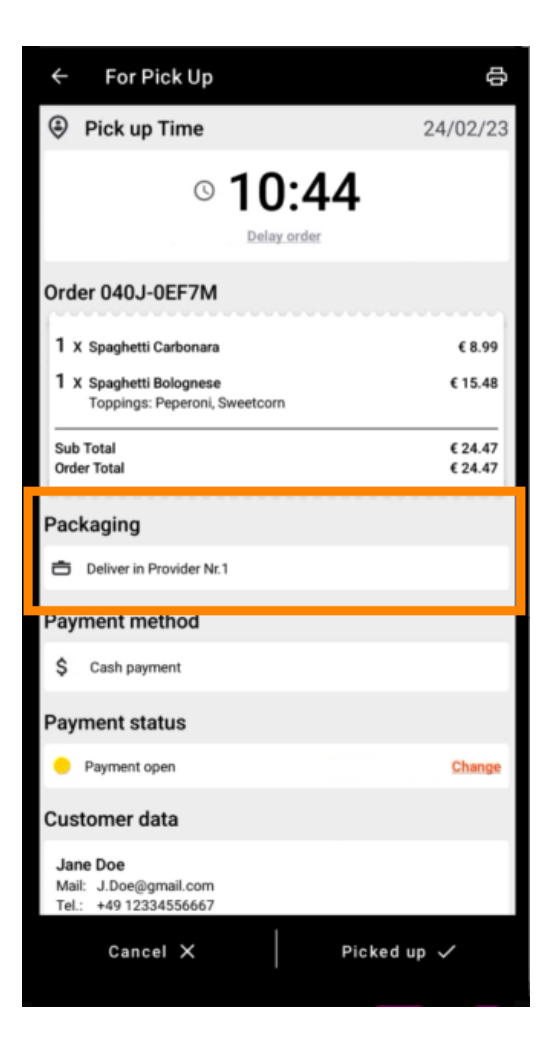

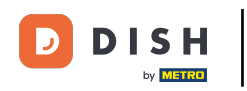

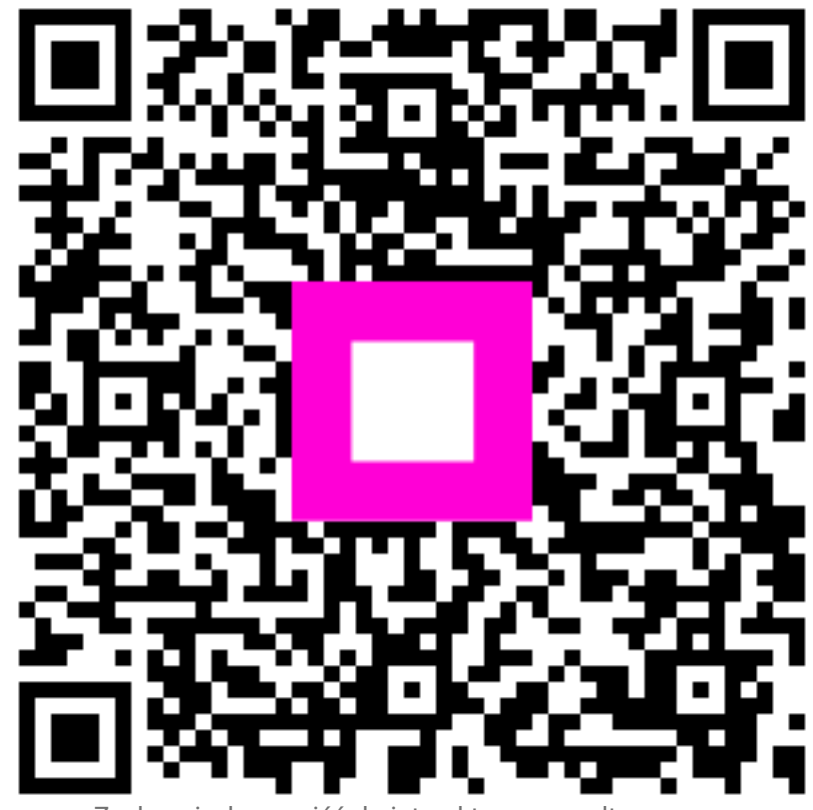

Zeskanuj, aby przejść do interaktywnego odtwarzacza